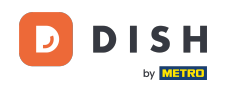

i

Bienvenue sur le tableau de bord de DISH Reservation . Dans ce tutoriel, nous vous montrons comment gérer vos paramètres de réservation.

| <b>DISH</b> RESERVATION                                |                                                                                                    | <b>*</b> * | Test Bis     | stro Trainir | ng 💽   1      | <u>খ</u> দ্দ ~ |        |
|--------------------------------------------------------|----------------------------------------------------------------------------------------------------|------------|--------------|--------------|---------------|----------------|--------|
| Reservations                                           | Have a walk-in customer? Received a reservation request over phone / email? Don't forget to add it to you reservation book! | ır         | WALK-I       |              | DD RESERVA    |                |        |
| Ħ Table plan                                           | Thu, 28 Sep - Thu, 28 Sep                                                                                                   |            |              |              | <b>#</b>      |                |        |
| 🎢 Menu                                                 |                                                                                                    |            |              |              | _             |                |        |
| 🚢 Guests                                               | There is <b>1</b> active limit configured for the selected time period                                                      |            |              |              | Show r        | nore 🗸         |        |
| Feedback                                               |                                                                                                    |            | <b>#</b> 0   |              |               |                |        |
| 🗠 Reports                                              | All Ocompleted Opcoming Ocancelled                                                                                          |            | <b>⊡</b> 0   | <b>2</b> 0   | <b>H</b> 0/49 |                |        |
| 🌣 Settings 👻                                           |                                                                                                    |            |              |              |               |                |        |
|                                                        | No reservations available                                                                                                   |            |              |              |               |                |        |
|                                                        |                                                                                                    |            |              |              |               |                |        |
|                                                        | Print                                                                                                    |            |              |              |               | 6              |        |
| Too many guests in house?<br>Pause online reservations | Designed by Hospitality Digital GmbH. All rights reserved.                                                                  | FAQ        | Terms of use | Imprint      | Data privacy  | Privacy Se     | ttings |

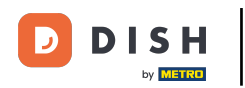

## • Tout d'abord, allez dans Paramètres dans le menu à gauche.

| <b>DISH</b> RESERVATION   |                                              |                              |                            |                              | <b>≜</b> * T | est Bistro Tr | aining 🕤          | <u> শ</u> দি<br>গদ |        |
|---------------------------|----------------------------------------------|------------------------------|----------------------------|------------------------------|--------------|---------------|-------------------|--------------------|--------|
| Reservations              | Have a walk-in customer<br>reservation book! | ? Received a reservation re  | quest over phone / email?  | Don't forget to add it to yo | our 🗸        | VALK-IN       | ADD RESERV        |                    |        |
| 🛱 Table plan              | (                                            |                              | Thu, 28 Sep - <sup>-</sup> | Thu, 28 Sep                  |              |               | í                 |                    |        |
| 🎢 Menu                    |                                              |                              |                            |                              |              |               |                   |                    |        |
| 📇 Guests                  | There is <b>1</b> active limit cor           | nfigured for the selected ti | me period                  |                              |              |               | Shov              | v more 🗸           |        |
| Feedback                  |                                              |                              |                            |                              |              |               |                   |                    |        |
| 🗠 Reports                 | All                                          | ⊖ Completed                  |                            | ⊖ Cancelled                  |              | 0             | 0 = 0/49          | 9                  |        |
| 💠 Settings 👻              |                                              |                              |                            |                              |              |               |                   |                    |        |
| 𝔗 Integrations            |                                              |                              | No reservat                | tions available              |              |               |                   |                    |        |
|                           | Print                                        |                              |                            |                              |              |               |                   | 6                  |        |
| Pause online reservations | Designed by Hospitality Digital Gr           | nbH. All rights reserved.    |                            |                              | FAQ   Terms  | ofuse   Impri | nt   Data privacy | Privacy Set        | ttings |

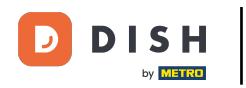

## Et puis sélectionnez Réservations .

| DISH RESERVATION          |                                                 |                            |                           |                               | <b>*</b> • | Test Bistr | o Trainin      | g 🕤   🤅       |            |        |
|---------------------------|-------------------------------------------------|----------------------------|---------------------------|-------------------------------|------------|------------|----------------|---------------|------------|--------|
| Reservations              | Have a walk-in customer? F<br>reservation book! | Received a reservation rec | quest over phone / email? | Don't forget to add it to you | ur         | WALK-IN    |                | D RESERVAT    |            |        |
| 🛏 Table plan              |                                                 |                            | Thu 28 Son                | Thu 29 Sep                    |            |            |                | -             |            |        |
| <b>۳۹</b> Menu            |                                                 |                            | πu, 26 Sep -              | mu, 20 Sep                    |            |            |                | -             |            |        |
| 🐣 Guests                  | There is <b>1</b> active limit confi            | gured for the selected tin | ne period                 |                               |            |            |                | Show n        | nore 🗸     |        |
| edback                    |                                                 |                            |                           |                               |            |            |                |               |            |        |
| 🗠 Reports                 | All                                             | ⊖ Completed                | ⊖ Upcoming                | ⊖ Cancelled                   |            | 0          | <b>&amp;</b> 0 | <b>F</b> 0/49 |            |        |
| 🌣 Settings 👻              |                                                 |                            |                           |                               |            |            |                |               |            |        |
| () Hours                  |                                                 |                            |                           |                               |            |            |                |               |            |        |
| Reservations              |                                                 |                            |                           |                               |            |            |                |               |            |        |
| 🛱 Tables/Seats            |                                                 |                            |                           |                               |            |            |                |               |            |        |
| Reservation limits        |                                                 |                            |                           |                               |            |            |                |               |            |        |
| % Offers                  |                                                 |                            |                           |                               |            |            |                |               |            |        |
| ↓ Notifications           |                                                 |                            | No reserva                | tions available               |            |            |                |               |            |        |
| 😭 Account                 |                                                 |                            |                           |                               |            |            |                |               |            |        |
| 𝔗 Integrations            | Print                                           |                            |                           |                               |            |            |                |               | 8          |        |
| Too many guests in house? | Designed by Hospitality Digital Gmbł            | H. All rights reserved.    |                           |                               | FAQ   Term | is of use  | Imprint        | Data privacy  | Privacy Se | ttings |

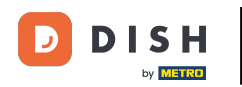

## Vous êtes maintenant dans les paramètres de vos réservations.

| <b>DISH</b> RESERVATION                               |                                                                                                    | 🌲 🔹 Test Bistro Training 🕤 🛛 🏄 🗸 🕞                                                                       |
|-------------------------------------------------------|----------------------------------------------------------------------------------------------------|----------------------------------------------------------------------------------------------------|
| Reservations                                          | CHANNELS                                                                                                    | LEAD TIME                                                                                                |
| Ħ Table plan                                          | Through which channels would you like to receive online reservations?                                                                                 | How many days in advance can a reservation be made? 365 days in advance                                  |
| <b>¶</b> Menu                                         |                                                                                                    | How much notice is needed for an online reservation?                                                     |
| 📇 Guests                                              | Online Widget Reserve with Facebook                                                                                                    | 2.0 hours •                                                                                              |
| Eedback                                               | Activate now                                                                                                    | ADMINISTRATION                                                                                           |
| 🗠 Reports                                             |                                                                                                    | Up to what group size would you like reservations to be automatically confirmed?                         |
| <ul> <li>Settings </li> <li>O Hours</li> </ul>        | G                                                                                                    | 6 people 🔹                                                                                               |
| Reservations                                          | Reserve with Google                                                                                                    | Would you like to allow your guests to select the area they are seated in themselves?                    |
| A Tables/Seats                                        |                                                                                                    | Yes 🔹                                                                                                    |
| <ul><li>Reservation limits</li><li>% Offers</li></ul> | You don't want to receive any reservations via your DISH Website<br>anymore? With one click, you can disable the DISH Reservation in<br>DISH Website! | ENGAGEMENT                                                                                               |
| ♀ Notifications                                       | Remove                                                                                                    | How many minutes/hours in advance would you like to remind your guests about their upcoming reservation? |
| Account                                               |                                                                                                    | 2.0 hours in advance 🔹                                                                                   |
| 6 Integrations                                        | CAPACITY                                                                                                    | Would you like to receive feedback from your guests about their dining experience?                       |
| Too many guests in house?                             | What is the maximum group size for reservations via the reservation                                                                                   | Yes 🔹                                                                                                    |

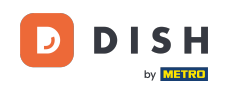

Sous la rubrique Canaux, vous pouvez décider par quels canaux vous souhaitez recevoir des réservations. Pour ce faire, cliquez sur le bouton prévu à cet effet.

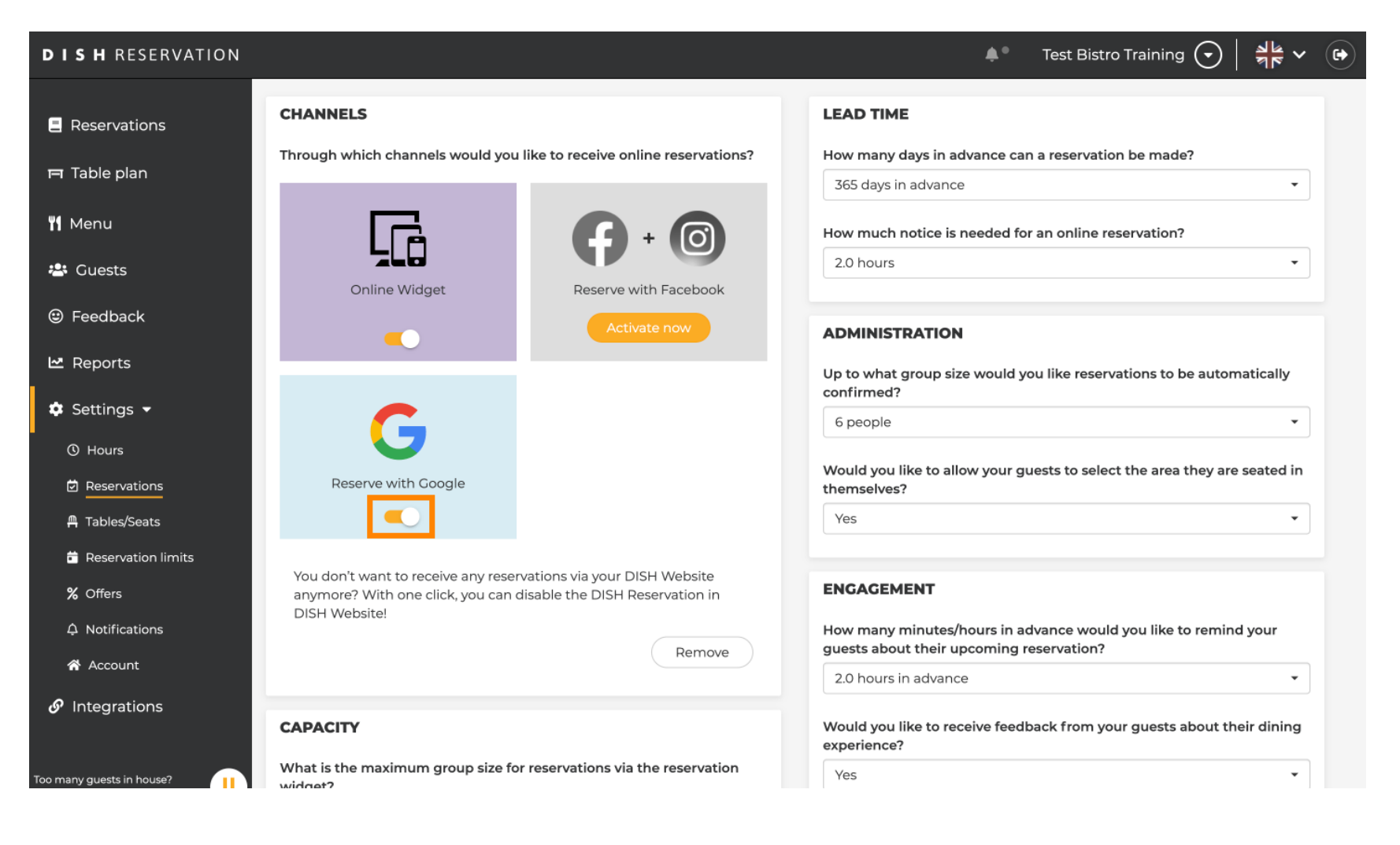

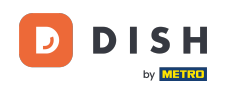

La section délai de réservation vous permet de configurer combien de jours à l'avance une réservation peut être effectuée et combien de préavis est nécessaire pour une réservation en ligne.

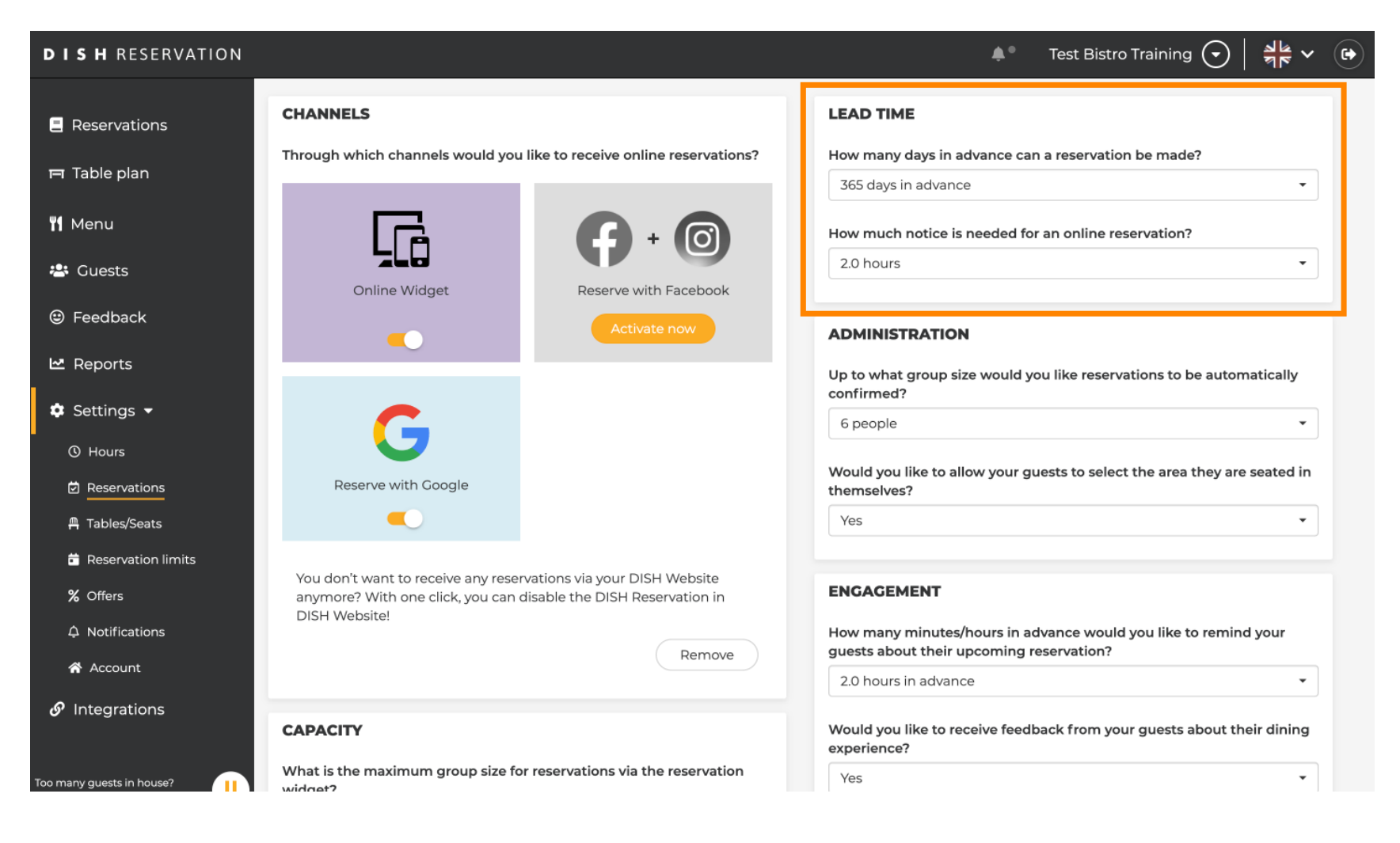

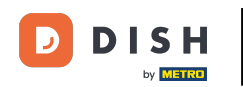

Dans la section administration, vous pouvez régler à partir de quelle taille de groupe les réservations ne seront plus confirmées automatiquement.

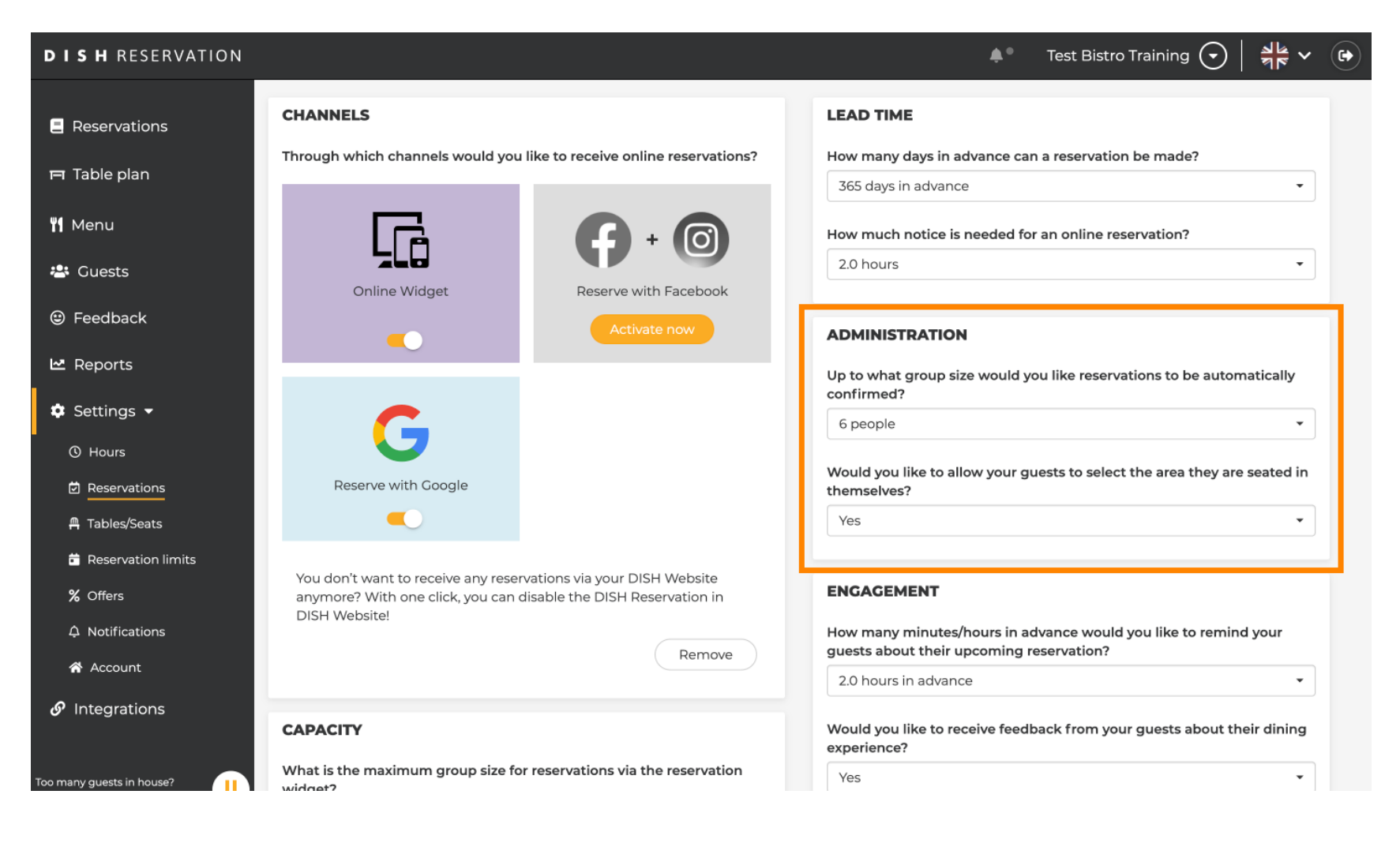

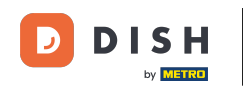

Dans la section Engagement, vous définissez le moment où un client sera rappelé de la réservation à venir et si vous souhaitez recevoir des commentaires du client concernant l'expérience.

| <b>DISH</b> RESERVATION       |                                                                                                    |                                        | <b>≜</b> ● Test                                                                | Bistro Training 🕤   혜물 🗸 🕞             |
|-------------------------------|----------------------------------------------------------------------------------------------------|----------------------------------------|--------------------------------------------------------------------------------|----------------------------------------|
| Reservations                  |                                                                                                    |                                        | Up to what group size would you like confirmed?                                | reservations to be automatically       |
| 🛏 Table plan                  | G                                                                                                    |                                        | 6 people                                                                       |                                        |
| 🎢 Menu                        | Reserve with Google                                                                                                  |                                        | Would you like to allow your guests to themselves?                             | > select the area they are seated in   |
| 🐣 Guests                      |                                                                                                    |                                        | Yes                                                                            | ¥                                      |
| Feedback                      | You don't want to receive any reservations via yo<br>anymore? With one click, you can disable the D<br>DISH Website! | our DISH Website<br>ISH Reservation in | ENGAGEMENT                                                                     |                                        |
| 🗠 Reports                     |                                                                                                    | Remove                                 | How many minutes/hours in advance<br>guests about their upcoming reserva       | would you like to remind your<br>tion? |
| 🌣 Settings 👻                  |                                                                                                    |                                        | 2.0 hours in advance                                                           |                                        |
| () Hours                      | CAPACITY                                                                                                    |                                        | Would you like to receive feedback fr<br>experience?                           | om your guests about their dining      |
| ☑ Reservations ▲ Tables/Seats | What is the maximum group size for reservation widget?                                                               | s via the reservation                  | Yes                                                                            | •                                      |
| 🛱 Reservation limits          | 10 people                                                                                                    | •                                      |                                                                                |                                        |
| % Offers                      | What is the minimum group size for reservation: widget?                                                              | s via the reservation                  | Additional information for your gue                                            |                                        |
| ♀ Notifications               | 1 person                                                                                                    | •                                      | Make sure you communicate importar<br>they make a reservation. It will be disp | It information to your guests before   |
| Account                       | What is the duration of a visit at your restaurant                                                                   | ?                                      |                                                                                |                                        |
| 𝚱 Integrations                | A table will be marked occupied for this period of                                                                   | time.                                  |                                                                                |                                        |
| Too many guests in house?     | General setting 2.5 hour                                                                                             | 5 🔹                                    |                                                                                | 4                                      |

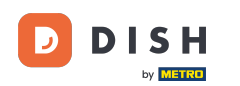

Sous la section capacité, vous pouvez ajuster les détails concernant la taille du groupe et plusieurs options concernant la durée des réservations.

| <b>DISH</b> RESERVATION                         |                                                                                                    | 🌲 🔹 Test Bistro Training 🕤 🛛 🏄 🗸 🚱                                                                                                  |
|-------------------------------------------------|----------------------------------------------------------------------------------------------------|----------------------------------------------------------------------------------------------------|
| Reservations Table plan                         | <b>CAPACITY</b> What is the maximum group size for reservations via the reservation widget?                                                                                               | Would you like to receive feedback from your guests about their dining experience?                                                  |
| 🎢 Menu                                          | 10 people                                                                                                    | COMMUNICATE WITH YOUR GUESTS IN THE ONLINE WIDGET                                                                                   |
| 🖶 Guests                                        | What is the minimum group size for reservations via the reservation widget?                                                                                                    | Additional information for your guests     Make sure you communicate important information to your guests before                    |
| ☑ Peeuback ☑ Reports                            | What is the duration of a visit at your restaurant?<br>A table will be marked occupied for this period of time.                                                                           | they make a reservation. It will be displayed in the last step of the widget.                                                       |
| 🗢 Settings 👻                                    | General setting 2.5 hours                                                                                                    | •                                                                                                    |
| <ul> <li>Hours</li> <li>Reservations</li> </ul> | Show duration in guest confirmation and widget                                                                                                    | COVID-19 Guest Information                                                                                                    |
| 🛱 Tables/Seats                                  | Would you like your guests to set the duration of their stay?                                                                                                    | To record the contact details of all guests of a reservation, you can activate<br>here which data should be collected in the widget |
| Reservation limits                              | If you select this, your guests will be able to change the default duratio<br>you set by selecting their own duration in the widget. In this scenario,<br>service durations do not apply. | n Address                                                                                                    |
| % Offers                                        | No                                                                                                    | Other guests names                                                                                                    |
| 😭 Account                                       |                                                                                                    | Other guests addresses                                                                                                    |
| 𝔗 Integrations                                  | Should customers be able to reserve in 15, 30, or 60 minute intervals?                                                                                                    | Other guests phone numbers                                                                                                    |
| Too many guests in house?                       | BOOVING UNIT                                                                                                    | Vaccination Status                                                                                                    |

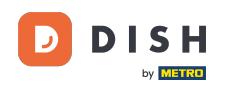

Dans la section communiquer avec vos invités dans le widget en ligne, vous pouvez afficher des informations supplémentaires lorsqu'un invité réserve une table via le widget.

| <b>DISH</b> RESERVATION   |                                                                                                    | 🌲 🔹 Test Bistro Training 🕤 🛛 丸 🕞                                                                                                    |
|---------------------------|----------------------------------------------------------------------------------------------------|----------------------------------------------------------------------------------------------------|
|                           | What is the maximum group size for reservations via the reservation<br>widget?                                                                       | Yes •                                                                                                    |
| Reservations              | 10 people •                                                                                                    |                                                                                                    |
| 🛏 Table plan              | What is the minimum group size for reservations via the reservation widget?                                                                          | COMMUNICATE WITH YOUR GUESTS IN THE ONLINE WIDGET                                                                                   |
| ¶ Menu                    | 1 person -                                                                                                    | Make sure you communicate important information to your guests before                                                               |
| 🐣 Guests                  | What is the duration of a visit at your restaurant?                                                                                                  | they make a reservation. It will be displayed in the last step of the widget.                                                       |
| Feedback                  | A table will be marked occupied for this period of time.                                                                                             |                                                                                                    |
| 🗠 Reports                 | General setting 2.5 hours                                                                                                    |                                                                                                    |
| 🌣 Settings 👻              | Show duration in guest confirmation and widget                                                                                                    | COVID-19 Guest Information                                                                                                    |
| () Hours                  | Would you like your guests to set the duration of their stay?                                                                                        | To record the contact details of all guests of a reservation, you can activate<br>here which data should be collected in the widget |
| Reservations              | If you select this, your guests will be able to change the default duration you set by selecting their own duration in the widget. In this scenario, | □ Address                                                                                                    |
| Tables/Seats              | No                                                                                                    | Other guests names                                                                                                    |
| % Offers                  |                                                                                                    | Other guests addresses                                                                                                    |
| ↓ Notifications           | Should customers be able to reserve in 15, 30, or 60 minute intervals?                                                                               |                                                                                                    |
| 😤 Account                 | 15 minutes                                                                                                    | Other guests phone numbers                                                                                                    |
| 𝔗 Integrations            | BOOKING LIMIT                                                                                                    | Vaccination Status                                                                                                    |
| Too many guests in house? | Pace your guests. Set the max amount of guests allowed to book per<br>interval                                                                       |                                                                                                    |

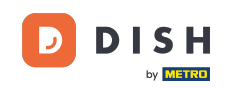

De plus, vous pouvez rendre obligatoires les informations relatives à la COVID-19 lors de la réservation d'une table via le widget si nécessaire. Cochez simplement les cases correspondant aux informations que vous souhaitez collecter.

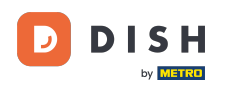

| <b>DISH</b> RESERVATION   |                                                                                                    | 🜲 🔹 Test Bistro Training 🕤 🛛 🏄 🗸 🚱                                                                                                  |
|---------------------------|----------------------------------------------------------------------------------------------------|----------------------------------------------------------------------------------------------------|
|                           | What is the maximum group size for reservations via the reservation widget?                                                                                                    | Yes 🔹                                                                                                    |
| Reservations              | 10 people -                                                                                                    |                                                                                                    |
| 🎮 Table plan              | What is the minimum group size for reservations via the reservation widget?                                                                                                    | COMMUNICATE WITH YOUR GUESTS IN THE ONLINE WIDGET                                                                                   |
| <b>¶1</b> Menu            | 1 person 🗸                                                                                                    | Make sure you communicate important information to your guests before                                                               |
| 🛎 Guests                  | What is the duration of a visit at your restaurant?                                                                                                    | they make a reservation. It will be displayed in the last step of the widget.                                                       |
| Feedback                  | A table will be marked occupied for this period of time.                                                                                                    |                                                                                                    |
| 🗠 Reports                 | Ceneral setting 2.5 hours -                                                                                                    |                                                                                                    |
| 🗢 Settings 👻              | Show duration in guest confirmation and widget                                                                                                    | COVID-19 Guest Information                                                                                                    |
| () Hours                  | Would you like your guests to set the duration of their stay?                                                                                                    | To record the contact details of all guests of a reservation, you can activate<br>here which data should be collected in the widget |
| Tables/Seate              | If you select this, your guests will be able to change the default duration<br>you set by selecting their own duration in the widget. In this scenario,<br>service durations do not apply. | □ Address                                                                                                    |
| Reservation limits        | No                                                                                                    | Other guests names                                                                                                    |
| % Offers                  |                                                                                                    | Other guests addresses                                                                                                    |
| ♠ Notifications           | Should customers be able to reserve in 15, 30, or 60 minute intervals?                                                                                                    |                                                                                                    |
| 😭 Account                 | 15 minutes 🔹                                                                                                    | Other guests phone numbers                                                                                                    |
| 𝔗 Integrations            | BOOKING LIMIT                                                                                                    | Vaccination Status                                                                                                    |
| Too many guests in house? | Pace your guests. Set the max amount of guests allowed to book per interval                                                                                                    |                                                                                                    |

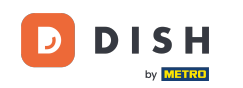

La limite de réservation de la section vous permet de définir un nombre maximal de personnes autorisées à réserver par intervalle. Utilisez le bouton + Limite de réservation pour définir une nouvelle limite de réservation.

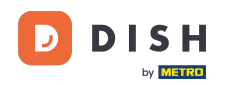

| <b>DISH</b> RESERVATION   |                                                                                                    |                                                                      | <b>*</b> °                                                    | Test Bistro Training 🕤                                           | <mark>এ</mark> ছি<br>গ্ <u>হ</u> ি × |        |
|---------------------------|----------------------------------------------------------------------------------------------------|----------------------------------------------------------------------|---------------------------------------------------------------|------------------------------------------------------------------|--------------------------------------|--------|
| Reservations Table plan   | What is the duration of a visit at your of<br>A table will be marked occupied for this<br>General setting                 | estaurant?<br>period of time.<br>2.5 hours                           |                                                               |                                                                  | e waget.                             |        |
| 🍴 Menu                    | Show duration in guest confirmation                                                                                       | n and widget                                                         | COVID-19 Guest Informatio                                     | on                                                               | li                                   |        |
| 🐣 Guests                  | Would you like your guests to set the                                                                                     | luration of their stay?                                              | To record the contact details<br>here which data should be co | of all guests of a reservation, you ca<br>ollected in the widget | an activate                          |        |
| Feedback                  | If you select this, your guests will be abl<br>you set by selecting their own duration<br>service durations do not apply. | e to change the default duration<br>in the widget. In this scenario, | Address                                                       |                                                                  |                                      |        |
| 🗠 Reports                 | No                                                                                                    | •                                                                    | Other guests names                                            |                                                                  |                                      |        |
| 🌣 Settings 👻              |                                                                                                    |                                                                      | Other guests addresses                                        |                                                                  |                                      |        |
| () Hours                  | Should customers be able to reserve in                                                                                    | 15, 30, or 60 minute intervals?                                      | Other quests phone num                                        | bers                                                             |                                      |        |
| Reservations              | 15 minutes                                                                                                    | •                                                                    |                                                               |                                                                  |                                      |        |
| 🛱 Tables/Seats            |                                                                                                    |                                                                      | Vaccination Status                                            |                                                                  |                                      |        |
| 💼 Reservation limits      | BOOKING LIMIT                                                                                                    |                                                                      |                                                               |                                                                  |                                      |        |
| % Offers                  | Pace your guests. Set the max amoun interval                                                                              | of guests allowed to book per                                        |                                                               |                                                                  |                                      |        |
| ♠ Notifications           | + Booking limit                                                                                                    |                                                                      |                                                               |                                                                  |                                      |        |
| 😤 Account                 |                                                                                                    |                                                                      |                                                               |                                                                  |                                      |        |
| ${\cal O}$ Integrations   |                                                                                                    |                                                                      |                                                               |                                                                  | SAVE                                 |        |
| Too many guests in house? | Designed by Hospitality Digital GmbH. All rights rese                                                                     | ved.                                                                 | FAQ                                                           | Terms of use   Imprint   Data privac                             | y   Privacy Se                       | ttings |

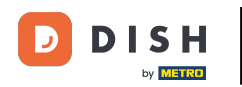

## Une fois les paramètres ajustés, cliquez sur ENREGISTRER pour appliquer les modifications.

| <b>DISH</b> RESERVATION  |                                                                                                    |                                                                      | <b>*</b> °                                                         | Test Bistro Training 🕤                                       | * *                |
|--------------------------|----------------------------------------------------------------------------------------------------|----------------------------------------------------------------------|--------------------------------------------------------------------|--------------------------------------------------------------|--------------------|
| Reservations             | What is the duration of a visit at your of A table will be marked occupied for this                                       | estaurant?<br>s period of time.                                      |                                                                    | be asprayed in the last step of a                            |                    |
| 🎮 Table plan             | General setting                                                                                                    | 2.5 hours 👻                                                          |                                                                    |                                                              |                    |
| 🍴 Menu                   | Show duration in guest confirmation                                                                                       | on and widget                                                        | COVID-19 Guest Information                                         | 1                                                            | h                  |
| 🛎 Guests                 | Would you like your guests to set the                                                                                     | duration of their stay?                                              | To record the contact details of<br>here which data should be coll | f all guests of a reservation, you ca<br>ected in the widget | an activate        |
| edback                   | If you select this, your guests will be abl<br>you set by selecting their own duration<br>service durations do not apply. | e to change the default duration<br>in the widget. In this scenario, | Address                                                            |                                                              |                    |
| 🗠 Reports                | No                                                                                                    | •                                                                    | Other guests names                                                 |                                                              |                    |
| 🌣 Settings 👻             |                                                                                                    |                                                                      | Other guests addresses                                             |                                                              |                    |
| () Hours                 | Should customers be able to reserve in                                                                                    | n 15, 30, or 60 minute intervals?                                    | Other quests phone number                                          | ers                                                          |                    |
| Reservations             | 15 minutes                                                                                                    | •                                                                    |                                                                    |                                                              |                    |
| A Tables/Seats           |                                                                                                    |                                                                      | Vaccination Status                                                 |                                                              |                    |
| 🛱 Reservation limits     | BOOKING LIMIT                                                                                                    |                                                                      |                                                                    |                                                              |                    |
| % Offers                 | Pace your guests. Set the max amoun interval                                                                              | t of guests allowed to book per                                      |                                                                    |                                                              |                    |
| ♠ Notifications          | + Booking limit                                                                                                    |                                                                      |                                                                    |                                                              |                    |
| 😤 Account                |                                                                                                    |                                                                      |                                                                    | _                                                            | _                  |
| 𝔗 Integrations           |                                                                                                    |                                                                      |                                                                    |                                                              | SAVE               |
| oo many guests in house? | Designed by Hospitality Digital GmbH. All rights rese                                                                     | rved.                                                                | FAQ   T                                                            | erms of use   Imprint   Data privac                          | y Privacy Settings |

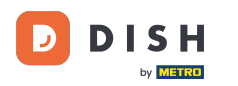

Et voilà, vous avez terminé le tutoriel et savez maintenant comment gérer vos paramètres de réservation.

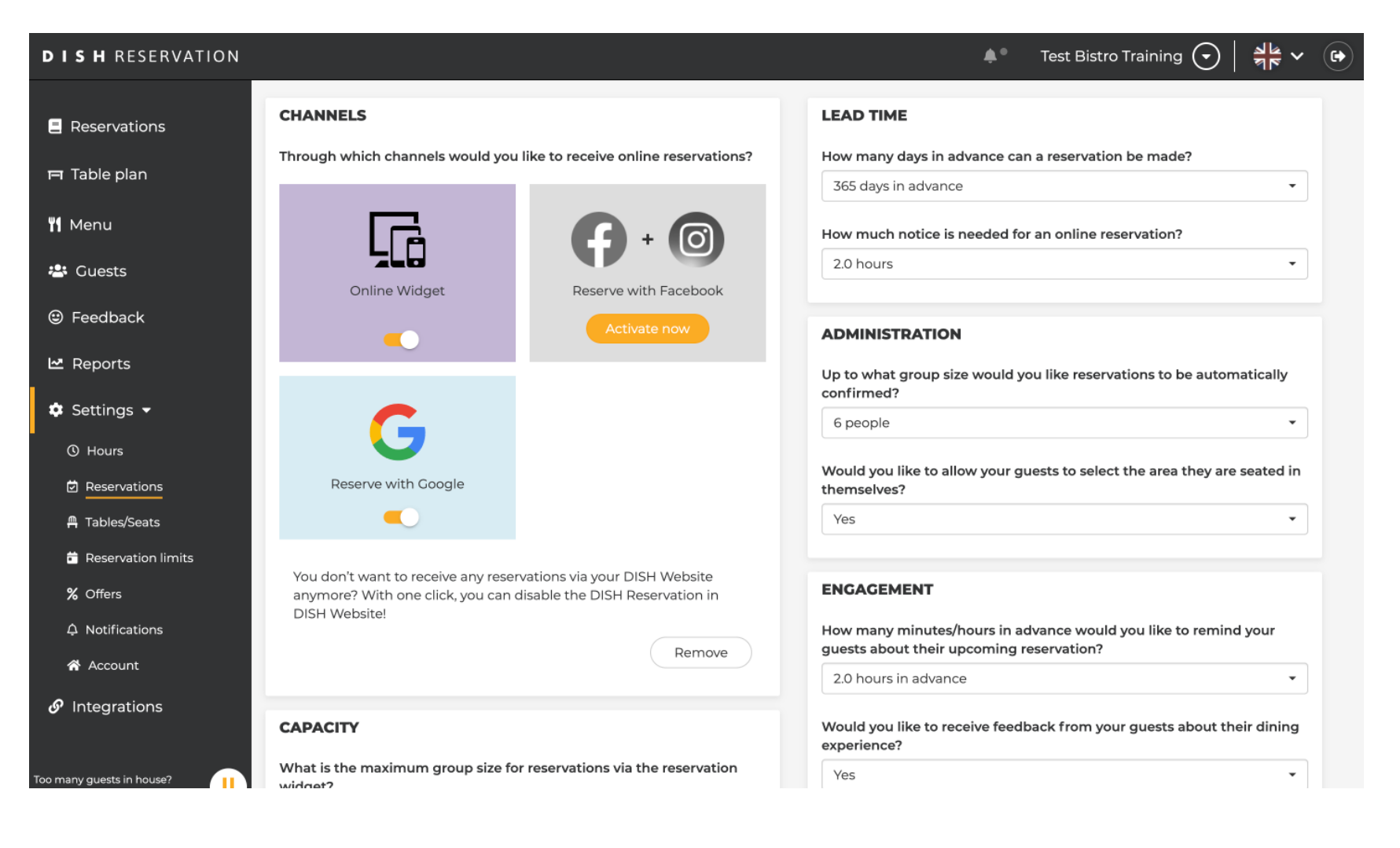

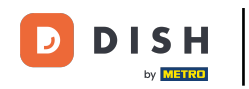

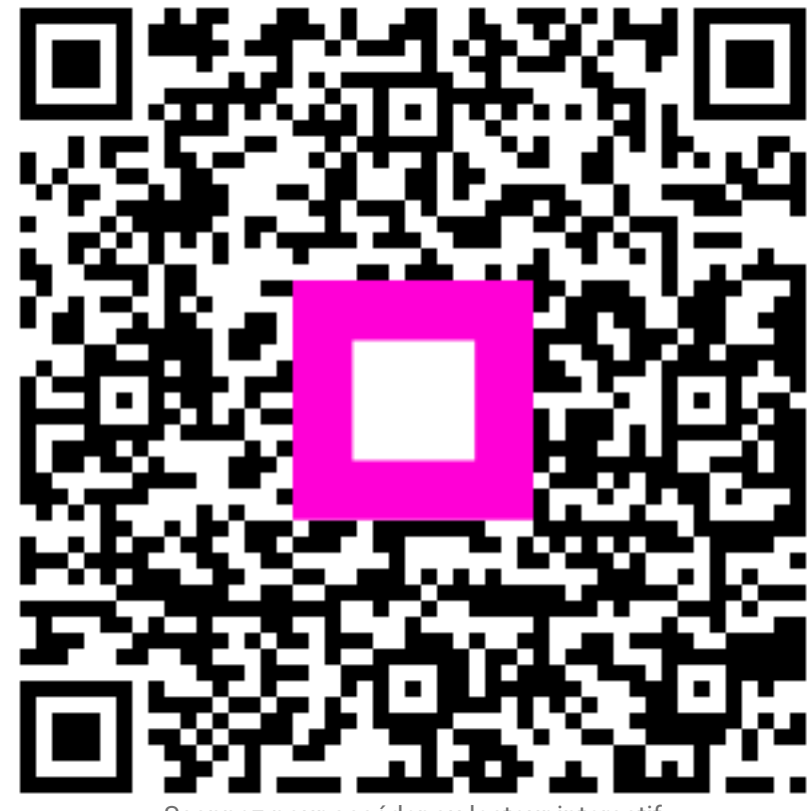

Scannez pour accéder au lecteur interactif